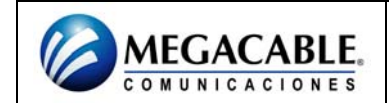

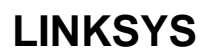

## ENCRIPTACIÓN

Ingresar a la página del LINKSYS (Depende del modelo).

## CAMBIAR CANAL

- Seleccionar del menú superior la opción de WIRELESS.
- Se debe seleccionar el submenú de BASIC WIRELESS SETTINGS.
- En la indicación de WIRELESS NETWORK NAME (SSD) debe estar seleccionada la opción de LINKSYS.
- En la opción de WIRELESS CHANEL es donde se debe de cambiar el canal.
- Para que los cambios se guarden se debe presionar el botón de SAVE SETTINGS.

| LINKSYS*<br>A Division of Cisco Systems, Inc. |                            |                        |             |                      |                          |      | Firmes            | e Version : v I 01.5 |
|-----------------------------------------------|----------------------------|------------------------|-------------|----------------------|--------------------------|------|-------------------|----------------------|
| Wireless                                      | Compact Wirele             |                        |             |                      | pact Wireless G          | Broa | WRT54GC           |                      |
|                                               | Setup                      | Wireless               | Security    | Access<br>Restrictio | Application<br>ns Gaming | s &  | Administration    | Status               |
|                                               | Basic Wirele               | ss Settings            | Wreless sec | sunty                | Wraless MAC Filter       | I    | Advanced Wireless | Settings             |
| Wireless Network                              |                            |                        |             |                      |                          |      | Help              |                      |
| Wireless-G Settings                           | Mode:<br>Wireless Ne       | twork Name(SSD)        | Mixed 💌     |                      |                          |      |                   |                      |
|                                               | Wireless Ch<br>Wireless SS | ennet.<br>ID Broodcast | 06 •        |                      |                          |      |                   |                      |
|                                               |                            |                        | Save        | Settings             | Cancel Changes           |      |                   | athuathu             |

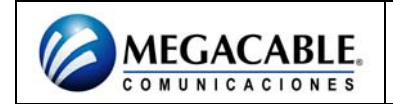

# LINKSYS

#### **GENERAR PASSWORD DE SEGURIDAD**

- Seleccionar del menú superior la opción de WIRELESS.
- Se debe seleccionar el submenú de WIRELESS SECURITY.
- En la indicación de SECURITY MODE se debe seleccionar la opción de WEP.
- En donde se indica ENCRYPTATION se debe seleccionar la opción de (128 bits).
- Presionar el botón de GENERATE.
- En la indicación de WEP Key1: ingresar la contraseña deseada la cual debe ser de 10 dígitos alfanuméricos.
- Para que los cambios se guarden se debe presionar el botón de SAVE SETTINGS.

| LINKSYS"<br>A Division of Disco Systems, Inc. |                                                                                                    |              |           |                      |                                | fieres            | ne Mensions v1.01.5  |
|-----------------------------------------------|----------------------------------------------------------------------------------------------------|--------------|-----------|----------------------|--------------------------------|-------------------|----------------------|
|                                               | Compact Wireless-G Broadband Router WRT                                                                    |              |           |                      |                                |                   | WRT54GC              |
| Wireless                                      | Sotup                                                                                                    | Wircloss     | Security  | Accese<br>Restrictio | s Applications &<br>ons Gaming | Administration    | Status               |
|                                               | Basic Wirele                                                                                               | iss Settings | Wreisss : | security             | Wireless MAC Filter            | Advanced Wireless | Setings              |
| Wireless Security<br>WEP                      | Security Mo<br>Encryption<br>Passphrasi<br>WEP Key 1:<br>WEP Key 2:<br>WEP Key 3:<br>WEP Key 4:<br>TX Key: | xie:         | WEP       |                      | Generate                       | Hab               | <u>Cisco Systems</u> |
|                                               |                                                                                                    |              | Sau       | e Settings           | Cancel Changes                 |                   | adisdb.              |

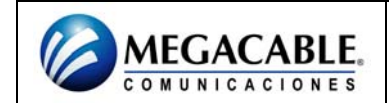

# FILTRADO POR MAC

- Seleccionar del menú superior la opción de WIRELESS.
- Se debe seleccionar el submenú de WIRELESS MAC FILTER.
- Seleccionar la opción de ENABLE.
- De las opciones siguientes seleccionar la opción de PERMIT PCS LISTED BELOW TO ACCESS THE WIRELESS NETWORK
- Posteriormente se deben ingresar las MAC'S de los equipos deseados.
- Para que los cambios se guarden se debe presionar el botón de SAVE SETTINGS.

|                                           | Compact Wireless-G Broadband Router WRT                                    |                               |                             |                            |  |  |  |  |  |
|-------------------------------------------|----------------------------------------------------------------------------|-------------------------------|-----------------------------|----------------------------|--|--|--|--|--|
| Wireless                                  | Setup Wireless S                                                           | ecurity Access<br>Restriction | Applications &<br>ns Gaming | Administration Sta         |  |  |  |  |  |
| Wireless MAC Filter<br>Access restriction | Disabled<br>Prevent PCs listed below free<br>Prevent PCs listed below to a | meass security                | network.                    | Advanced wirkless Settings |  |  |  |  |  |
| Wireless Client List                      | Wireless Client List                                                       |                               |                             |                            |  |  |  |  |  |
|                                           | MAC 01: 00:00:00:00:00:00<br>MAC 03: 00:00:00:00:00:00                     | MAC 02: 00:00:00:0            | 00:00:00                    |                            |  |  |  |  |  |
|                                           | MAC 05: 00:00:00:00:00:00                                                  | MAC 08: 00:00:00:0            | 0:00:00                     |                            |  |  |  |  |  |
|                                           | MAC 09: 00:00:00:00:00:00:00:00                                            | MAC 10: 00:00:00:0            | 0:00:00                     |                            |  |  |  |  |  |
|                                           | MAC 11: 00:00:00:00:00:00:00                                               | MAC 12: 00:00:00:0            | 0:00:00                     |                            |  |  |  |  |  |
|                                           | MAC 15: D0:00:00:00:00:00:00                                               | MAC 16: 00:00:00:0            | 00:00:00                    |                            |  |  |  |  |  |
|                                           | MAC 19: 00:00:00:00:00:00:00                                               | MAC 20: 00:00:00:00:0         | 0:00:00                     |                            |  |  |  |  |  |
|                                           | MAC 21: 00:00:00:00:00:00:00:00                                            | MAC 22: 00:00:00:0            | 00:00:00                    |                            |  |  |  |  |  |
|                                           | MAC 25: 00:00:00:00:00:00                                                  | MAC 26: 00:00:00:0            | 00:00:00                    |                            |  |  |  |  |  |
|                                           | MAC 29: 00:00:00:00:00:00:00                                               | MAC 28: 00:00:00:0            | 0:00:00                     |                            |  |  |  |  |  |
|                                           | MAC 31: 00:00:00:00:00:00:00                                               | MAC 32: 00:00:00:0            | 00:00:00                    |                            |  |  |  |  |  |
|                                           | MAC 35: DO: 00: 00: 00: 00: 00: 00                                         | MAC 36: 00:00:00:0            | 0:00:00                     |                            |  |  |  |  |  |
|                                           | MAC 39: 00:00:00:00:00:00                                                  | MAC 40: 00:00:00:00:0         | 0:00:00                     |                            |  |  |  |  |  |
|                                           |                                                                            | Save Settings                 | Cancel Changes              | Crisco Srs<br>atllium      |  |  |  |  |  |